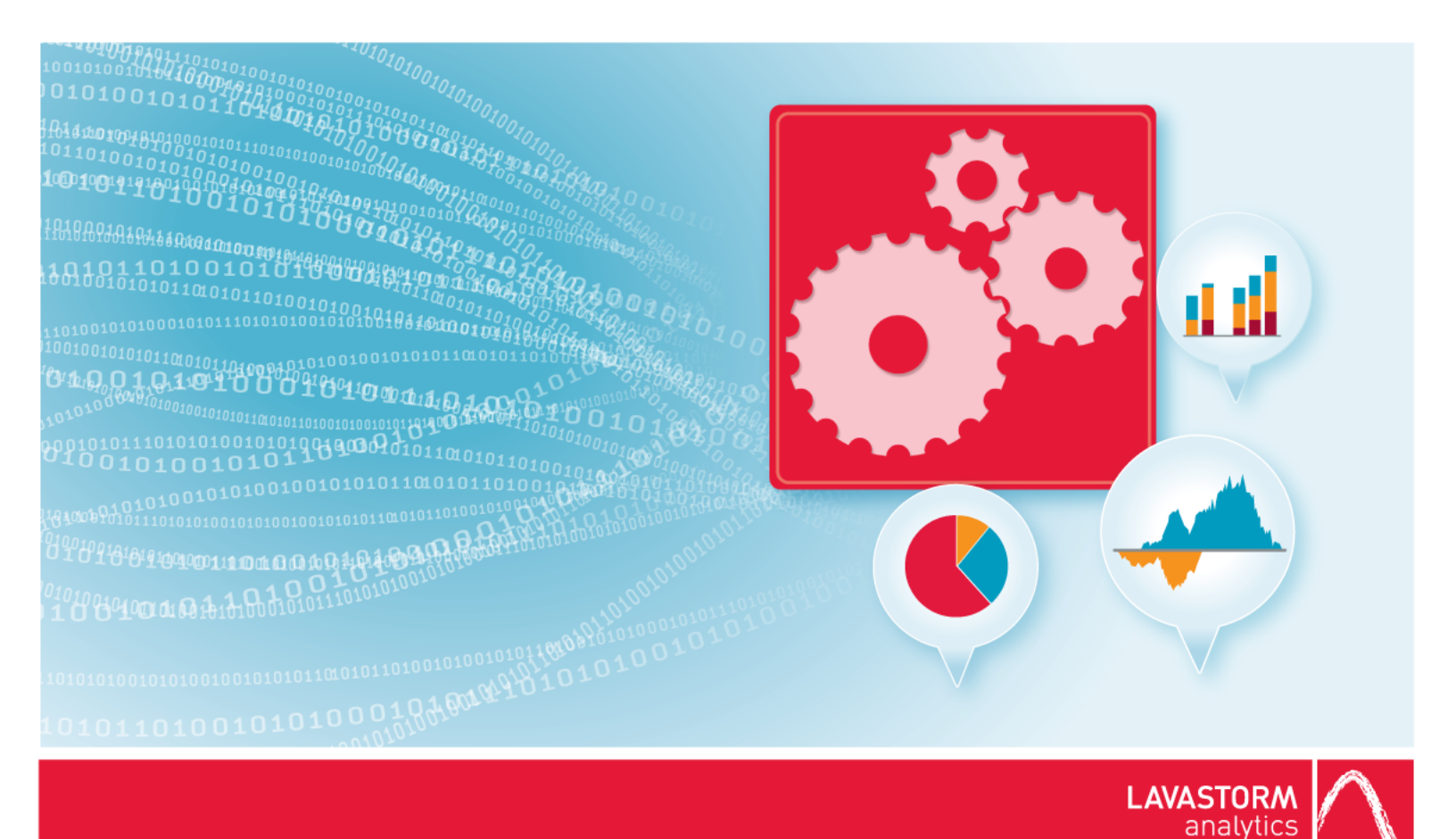

# **Enterprise Installation Guide**

Lavastorm Analytics Engine

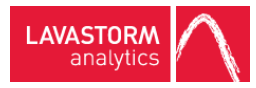

# Legal notice

## Copyright

© THE CONTENTS OF THIS DOCUMENT ARE THE COPYRIGHT OF LAVASTORM ANALYTICS LIMITED. ALL RIGHTS RESERVED. THIS DOCUMENT OR PARTS THEREOF MAY NOT BE REPRODUCED IN ANY FORM WITHOUT THE WRITTEN PERMISSION OF LAVASTORM ANALYTICS.

### Disclaimer

No representation, warranty or understanding is made or given by this document or the information contained within it and no representation is made that the information contained in this document is complete, up to date or accurate. In no event shall LAVASTORM ANALYTICS be liable for incidental or consequential damages in connection with, or arising from its use, whether LAVASTORM ANALYTICS was made aware of the probability of such loss arising or not.

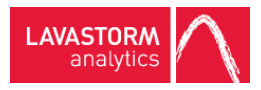

# Legend

| ✓                 | Indicates a prerequisite.                                                                                |
|-------------------|----------------------------------------------------------------------------------------------------|
| •                 | Indicates an unordered list.                                                                             |
| ٥                 | Indicates a procedure with only one step.                                                                |
| 1.<br>2.          | Indicates a procedure with multiple steps.                                                               |
| »                 | Indicates the result of a procedure.                                                                     |
| 0                 | Indicates a note. A note highlights important information.                                               |
| Ŷ                 | Indicates a tip. A tip gives you hints, for example, alternative methods for completing a task.          |
| <b>A</b>          | Indicates a caution.                                                                                     |
| Bold text         | Indicates user interface text.                                                                           |
| Code font         | Indicates code or system commands.                                                                       |
| /lenu > Menu item | Indicates navigation to a menu or sub menu item.                                                         |
| <u>Link</u>       | Indicates a cross-reference to a section within the current document, or a link to an external document. |
| EXAMPLE           | Indicates an example.                                                                                    |
| Image caption     | Indicates an image caption.                                                                              |

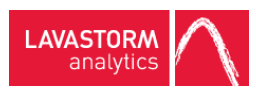

# Table of contents

| 1. Introduction                                      | 6  |
|------------------------------------------------------|----|
| 2. Installing the LAE Server on UNIX                 | 7  |
| 2.1 Pre-installation steps                           | 7  |
| Third-party software                                 | 7  |
| Database connectivity                                | 7  |
| Oracle                                               | 7  |
| Red Hat Enterprise Linux and Oracle Enterprise Linux | 7  |
| Creating a Lavastorm user                            | 7  |
| Setting up the user environment                      | 7  |
| Installation planning for the installer              | 8  |
| Installation temporary directory                     | 8  |
| Third-party software directory                       | 9  |
| Lavastorm directory                                  | 9  |
| Lavastorm database directory                         | 9  |
| Installation directory                               | 9  |
| Installation planning for LAE                        | 10 |
| LAE log directory                                    | 10 |
| LAE universal shared directory                       | 10 |
| LAE temporary directory                              | 11 |
| LAE data I/O method                                  | 11 |
| LAE Server port                                      | 11 |
| LAE host name                                        | 11 |
| Summary                                              | 12 |
| 2.2 Installation                                     | 13 |
| 2.3 Java heap space                                  | 27 |
| 3. Updating Web App database from 6.x to 6.1.X       | 28 |
| 3.1 Built-in H2 database                             | 28 |

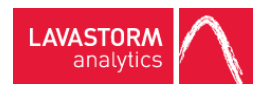

| 3.2 Non-H2 database                                            |    |
|----------------------------------------------------------------|----|
| 4. Starting the LAE Server and LAE Web Application             |    |
| LAE Web Application                                            |    |
| Logging on to the LAE Web Application                          |    |
| LAE Server                                                     |    |
| 5. LAE Web Application                                         |    |
| 5.1 WebLogic 12c installation                                  | 31 |
| Post-LAE installation                                          |    |
| Configure WebLogic to run LAE                                  |    |
| Deploy LAE on WebLogic                                         |    |
| 5.2 Deploying LAE Web Application to Tomcat 7                  |    |
| 5.3 Configuring thread pooling                                 | 35 |
| 5.4 Setting up Oracle database with LAE Web Application Server | 35 |
| 5.5 Enabling a custom Web Application context path             |    |
| 5.6 Overview of the LAE authentication process                 |    |
| 5.7 Trusted host configuration                                 |    |
| Default installation                                           |    |
| Overview of laeConfig utility                                  |    |
| Server farms                                                   |    |
| 6. User-hosted auto-update server                              |    |
| 7. User credentials                                            | 40 |
| 8. Uninstalling the LAE Server                                 | 41 |

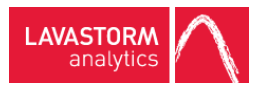

# 1. Introduction

Welcome to the Lavastorm Analytics Engine Enterprise Installation Guide.

This installation guide describes the procedure for installing and uninstalling the LAE Server and LAE Web Application on UNIX.

After installation, the LAE license that you have (or will receive) determines which features are available to you.

If you encounter any issues during the install process, please contact Lavastorm Analytics Support at <a href="mailto:support@lavastorm.com">support@lavastorm.com</a> or visit the Lavastorm Analytics forums at <a href="http://community.lavastorm.com">http://community.lavastorm.com</a>.

Note: The images in this guide are for illustrative purposes only.

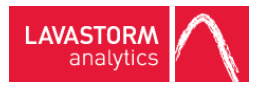

# 2. Installing the LAE Server on UNIX

## 2.1 Pre-installation steps

Before running the installer for LAE, there are several steps that you should complete. Each is described further in the following sections.

### Third-party software

The LAE Server requires the following types of software to be installed on the UNIX system:

- Database connectivity (optional)
- Special case software that is specific to an operating system

### Database connectivity

LAE does not require database connectivity. However, many LAE graphs use nodes that obtain data from database sources.

### Oracle

If LAE will be accessing Oracle databases, the Oracle client or database must be installed on the UNIX system. LAE supports Oracle versions 10.2 and higher.

Depending on the Oracle installation, the Lavastorm user created later on may need to be part of the Oracle installation group. Typically, this would be oinstall.

### Red Hat Enterprise Linux and Oracle Enterprise Linux

If you are installing on Red Had Enterprise Linux or Oracle Enterprise Linux, you must disable Security Enhanced (SE) Linux before installing.

### Creating a Lavastorm user

Create a user to install LAE (you can use any username).

• To create a user account, as root, execute one of the following commands:

- Linux:/usr/sbin/adduser -m -d <users-directory> <user name>
- Solaris:/usr/sbin/useradd -m -d <users-directory> <user name>

### Setting up the user environment

- 1. Log in to the installation machine as the installation user.
- 2. Determine which command shell you are using. You can do this by typing: echo \$SHELL.

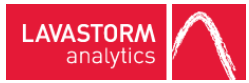

**Note:** The LAE installation only supports the \*sh family of shells, that is, *sh* and *bash*.

3. Set up to use either the GUI installation interface or the command-line installation.

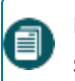

**Note:** This guide leads you through the GUI installation. The command-line installation follows the same steps.

- a. For the GUI installation interface, ensure that the DISPLAY environment variable is set to the X-server hostname:
  - i. Typeecho \$DISPLAY.
  - ii. If the command returns nothing or complains that DISPLAY is not set, then set the DISPLAY variable using one of the following commands:
  - **sh:** DISPLAY=<xserver-hostname>:0.0 ; export DISPLAY
  - **bash:** export DISPLAY=<xserver-hostname>:0.0
- b. If you want to use the command-line installation interface, ensure that the DISPLAY environment variable is *not* set:
  - i. Typeecho \$DISPLAY
  - ii. If the command returns a value, then unset the DISPLAY variable using the following command:
  - *sh, bash:* unset DISPLAY
- 4. If you are using Oracle, set the ORACLE\_HOME environment variable to the directory where the Oracle client is installed. To do this, execute one of the following commands:
- **sh**:ORACLE HOME=<path-to-oracle> ; export ORACLE HOME
- **bash:**export ORACLE HOME=<path-to-oracle>

### Installation planning for the installer

There are several things to determine before running the installer.

#### Installation temporary directory

Identify a directory that the LAE installer can use for temporary storage. The installer requires temporary space to extract its components prior to installation. The temporary space is required only during installation and can be deleted later. The required temporary space is around 500 MB.

The following instructions refer to this directory as <install-temp>.

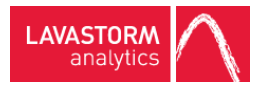

### Third-party software directory

Identify a directory where third-party software is typically installed on your UNIX system (normally, you would install LAE into a subdirectory of this directory). This is typically a site-specific and/or UNIX-specific location. Typical locations are: /opt or /usr/local.

The following instructions refer to this directory as *<third-party-directory>*.

### Lavastorm directory

Identify a directory that will contain all the Lavastorm software. The recommended value is:

<third-party-directory>/lavastorm.

The following instructions refer to this directory as <lavastorm-directory>.

#### Lavastorm database directory

Identify a directory where the LAE installer should record what components and versions have been installed. The recommended value is: <*lavastorm-directory*>/*db*.

The following instructions refer to this directory as *<install-database>*.

### Installation directory

Identify a directory where the LAE installer should install LAE. Lavastorm recommends that:

- This directory should be below the Lavastorm Directory, and
- The name of this directory should contain the software name (LAE) and the version.

So, the recommendation is that the Installation Directory should be:

<lavastorm-directory>/lae/<software-version>

#### EXAMPLE:

- /opt/lavastorm/lae/6.1.X
- /opt/lavastorm/lae/5.1.0

The following instructions refer to this directory as *<installation-directory>*.

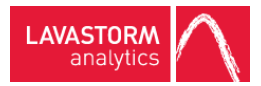

## Installation planning for LAE

### LAE log directory

Identify a directory where the LAE Server and controller will create log files.

The following instruction s refer to this directory as <lae-log-directory>.

### LAE universal shared directory

Identify a directory where LAE will store LAE data files. The directory should have sufficient space to store the LAE data files; the amount of space required will depend on the size and volume of data that the LAE will be processing.

The LAE can acquire and process data from virtually any data source, utilizing the Universal Shared Directory in place of a data warehouse or other resource-heavy or schema-dependent storage environments. Processing is conducted completely independent of the source data environment(s), thus avoiding impact on core systems and resources.

LAE data handling is designed to be transient by nature. It doesn't require a highly available, redundant system to store its internal data. The recovery strategy in case of system failure (power outage or network problem) requires a simple re-run of the Analytics from the original data sources.

This Universal Shared Directory environment provides all inter-process storage, passing temporary files of data sets between each processing node within or across servers when not streaming. The directory can be provided through either NAS, or RAID 0 (striped for performance, not for redundancy).

The use of NAS for transient storage seems more common for distributed computation, but it has its own bottleneck. Each LAE Server requires extensive data exchange with the Universal Shared Directory. This may cause not only slowdown of the LAE Server calculations, but overall network congestion. The critical factor in NAS-based design is maintaining adequate I/O channel capacity.

Generally it is recommended that RAID 0 be used for the Universal Shared Directory. In this case the local storage is maintained at each server, which is then shared across the Server Farm, optimizing performance. This minimizes the network congestion and allows high overall performance of the system. This benefit is especially true when multiple servers are used for redundancy, and generally not farmed together. The servers will therefore always be writing local storage (as our usual setup), but will generally be reading local as well; completely avoiding any network penalty.

If the server is being setup as part of an LAE farm using the file I/O method (see below), then this directory should point to the shared directory exported to the other servers in the farm.

The following instructions refer to this directory as <lae-shared-directory>.

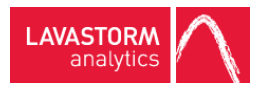

### LAE temporary directory

Identify a directory where LAE will write local temporary files. This should be a directory that is on fast storage, since it is accessed heavily during processing.

Generally, this is the same as the Universal Shared Directory, unless the Universal Shared Directory uses NAS with the shared directory on NAS, you would typically have the Temporary Directory be a different directory that is local to the machine where LAE is running.

The following instructions refer to this directory as *<lae-temp-directory>*.

### LAE data I/O method

If the server is being set up as part of an LAE farm, then select which method LAE should use to exchange data between servers. LAE supports two methods: **sftp** and **file**. The **sftp** method transfers data between servers using the Secure File Transfer Protocol. The **file** method simply writes to the local file system and depends on the other servers having been cross mounted using NFS (or other network file system).

If the server is NOT being set up as part of an LAE farm, the I/O method should be file.

The following instructions refer to this as *<lae-io-method>*.

#### LAE Server port

Identify the TCP/IP port which the LAE Server will run on. This port should be opened through the firewall on the machine.

The instructions below refer to this as <lae-server-port>.

### LAE host name

On machines with multiple network devices, if you want to bind the LAE network traffic to one network device, identify the hostname of the device to bind to. In general, during the installation, most customers will leave this parameter unspecified.

The following instructions refer to this as *<lae-server-hostname>*.

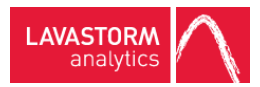

### Summary

During the installation, you will need to provide the following information (the third column is available for you to record values for each item):

| Item                                              | Example                               | Value |
|---------------------------------------------------|---------------------------------------|-------|
| <install-temp></install-temp>                     | /opt/lavastorm/installTemp            |       |
| <third-party-directory></third-party-directory>   | /opt                                  |       |
| <lavastorm-directory></lavastorm-directory>       | /opt/lavastorm                        |       |
| <install-database></install-database>             | /opt/lavastorm/db                     |       |
| <installation-directory></installation-directory> | /opt/lavastorm/lae/6.1.X              |       |
| <lae-log-directory></lae-log-directory>           | /opt/lavastorm/lae/log                |       |
| <lae-shared-directory></lae-shared-directory>     | /hosts/ <hostname>/lae/tmp</hostname> |       |
| <lae-temp-directory></lae-temp-directory>         | /hosts/ <hostname>/lae/tmp</hostname> |       |
| <lae-io-method></lae-io-method>                   | File                                  |       |
| <lae-server-port></lae-server-port>               | 7721                                  |       |
| <lae-server-hostname></lae-server-hostname>       |                                       |       |

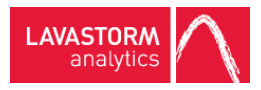

# 2.2 Installation

**Note:** When installing a new version of the LAE software, **do not upgrade an existing installation**. This will cause your previous installation to be uninstalled and could potentially cause the loss of data. **Always perform a fresh installation** and then copy over your data.

1. Run the installer. To do this, execute the command:

sh Lavastorm\_Analytics\_Engine\_6\_1\_<X>-<arch>.sh

Where *<arch>* is your operating system architecture (for example, Linux x86-32) and *<X>* is the LAE minor version number.

2. When the Setup Wizard appears, click Next:

| Welcome to the Lavastorm Analytics Engine<br>Setup Wizard                                                                      |  |  |
|----------------------------------------------------------------------------------------------------|--|--|
| This will install Lavastorm Analytics Engine on your computer. The wizard will lead you step by step through the installation. |  |  |
|                                                                                                    |  |  |
| Next > Car                                                                                                    |  |  |

3. On the next screen, you will be prompted to review the license agreement. Select I accept the agreement and click Next.

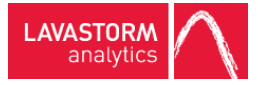

### » A Select Destination Directory window opens:

| Select Destination Directory<br>Where should Lavastorm Analytics Engine be installed?  | $\sim$           |
|----------------------------------------------------------------------------------------|------------------|
| Select the folder where you would like Lavastorm Analytics Engine to be insta<br>Next. | lled, then click |
| Destination directory                                                                  |                  |
| /home/luser/Lavastorm/LAEX.X                                                           | Browse           |
| Required disk space: 2,041 MB                                                          |                  |
| Free disk space: 7,648 MB                                                              |                  |
|                                                                                        |                  |
| Lavastorm Analytics (c) 2015                                                           |                  |
| 1                                                                                      | Next > Cancel    |

4. Accept the default setting, or modify it to specify a different location for the LAE installation.

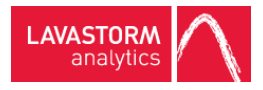

» A Select Installation Type window opens:

| Select Installation Type Which type of installation should be performed?                                                               |   |  |  |
|----------------------------------------------------------------------------------------------------|---|--|--|
| Select the type of installation that you want to perform. Click Next when you are ready to continue.                                   |   |  |  |
| 🛇 🇐 Standard installation                                                                                                    |   |  |  |
| All components required for regular usage are installed. Some rarely used components are not installed in order to save disk space     |   |  |  |
| 🔿 🎯 Custom installation                                                                                                    |   |  |  |
| In the next step you can customize the components that should be installed. The initial selection is set to the standard installation. |   |  |  |
| Lavastorm Analytics (c) 2015                                                                                                    |   |  |  |
| < Back Next > Cancel                                                                                                    | l |  |  |
| Lavastorm Analytics (c) 2015 Solution (Cancello)                                                                                       | l |  |  |

The **Standard installation** installs the LAE Server, and it installs the LAE Web Application onto a Jetty server using an H2 database. The **Custom installation** offers the additional options of TeraData Support and Oracle Support. In addition, selecting **Custom installation** gives you the option to install only the LAE Server and not the LAE Web Application as part of the current server installation.

5. Accept the default setting for **Standard installation**, or select **Custom installation** to modify the components to be installed.

» If you selected Custom installation, a Select Components window opens:

| Select Components Which components should be installed?                                                                                | X    |
|----------------------------------------------------------------------------------------------------|------|
| Select the components you want to install; clear the components you do not want to install. Click Next when you are ready to continue. |      |
| 📝 📩 LAE Server 🥯                                                                                                    |      |
| 😑 🗖 💋 LAE Web Features                                                                                                    |      |
| 🗆 📩 LAE Web Application 🎯                                                                                                    |      |
| 🖃 📝 🕼 LAE Web Container                                                                                                    |      |
| 🗹 📩 Install H2 Database 🥯                                                                                                    |      |
| 🗹 📩 Install Jetty Server 🮯                                                                                                    |      |
| 🗆 🕏 LAE Server TeraData Support                                                                                                    |      |
| 🗆 🕏 LAE Server Oracle Support                                                                                                    |      |
| 🗹 📩 LAL                                                                                                    |      |
| Lavastorm Analytics (c) 2015                                                                                                    |      |
| < Back Next > Car                                                                                                    | ncel |
|                                                                                                    |      |

**Note:** You must install both the LAE Web Application and the LAE Server on your main server. However, if your installation is part of a server farm, you do not need to install the LAE Web Application on every server.

6. If you do not wish to install the LAE Web Application, clear the LAE Web Application check box and click **Next**.

**Note:** If you are installing LAE via the command line, and do not want to install the LAE Web Application, then you must enter the , (comma) symbol when prompted for a choice on what you want to install; leaving it blank and simply pressing Enter will install the default packages, which include the LAE Web Application.

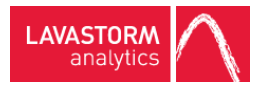

» An LAE Configuration window opens:

| LAE Configuration<br>LAE configuration dire | ectories                              |        | 1      | $\wedge$ |
|---------------------------------------------|---------------------------------------|--------|--------|----------|
| Logging directory                           | /home/luser/Lavastorm/LAEX.X /log/lae |        | Browse | 0        |
| Temporary directory                         | /home/luser/Lavastorm/LAE X.X /tmp    |        | Browse | 0        |
| Universal directory                         | /home/luser/Lavastorm/LAE X.X /tmp    |        | Browse | 0        |
|                                             |                                       |        |        |          |
|                                             |                                       |        |        |          |
|                                             |                                       |        |        |          |
|                                             |                                       |        |        |          |
| Lavastorm Analytics (c)                     | 2015                                  |        |        |          |
|                                             |                                       | < Back | Next > | Cancel   |

7. Accept the paths for the logging, temporary and universal directories, or modify them to specify alternate locations.

Note: The temporary directory could get very large because this is where LAE keeps all the data on every pin in a graph when the graph executes. Ensure that the temporary directory that you choose has enough room for this.

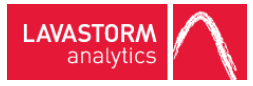

#### » An LAE Server Configuration window opens:

| LAE Server Configuration<br>LAE server configuration items     |                         | $\wedge$      |
|----------------------------------------------------------------|-------------------------|---------------|
| LAE server port                                                | 7721                    |               |
| LAE server hostname                                            | *UNDEFINED*             |               |
| Data I/O Method (file or sftp)                                 | file                    |               |
| re-create your LXAs within<br>Do you wish to deploy legacy jar | n the 6.1.3 BRE client. |               |
|                                                                |                         |               |
| avastorm Analytics (c) 2016                                    |                         |               |
|                                                                | < Back N                | lext > Cancel |

8. Accept the default settings, or modify them to specify a different server port, hostname or data I/O method. If you are upgrading from a previous version of the product, you will also need to choose whether to deploy legacy jars.

**Note:** Setting the LAE Server hostname to anything other than \*UNDEFINED\* will cause the LAE Server to bind to the interface associated with that specific hostname, and the LAE Server will be unable to be reached via any other interface, for example, localhost. Most users will want to leave this value as \*UNDEFINED\*.

**Note:** By default, the option to deploy legacy jars is selected, meaning that if you are upgrading from a previous version of the product, your existing LXAs will continue to function correctly. However, due to a number of security vulnerabilities within the legacy jars, we recommend that you deselect the option to deploy them and instead re-create your LXA files in BRE v6.1.3 onwards.

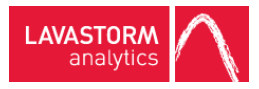

» If you opted <u>not</u> to install the LAE Web Application as part of the current server installation, a Web Application window opens:

| Web Application Hostname:                                                                                             |                                                                                                    | 0 |
|----------------------------------------------------------------------------------------------------|----------------------------------------------------------------------------------------------------|---|
| Web Application Port:                                                                                                 |                                                                                                    | 0 |
| Web Application Context Path:                                                                                         |                                                                                                    | 0 |
| Web Application Username:                                                                                             | admin                                                                                                    | 0 |
| Web Application Password:                                                                                             | *****                                                                                                    | 0 |
| Note: In order for graphs to correctl<br>a) all servers need to be co-located<br>b) the BRD output area needs to be a | y function running across multiple LAE servers, either<br>on the same physical machine or<br>a shared network drive accessible by all servers. |   |

9. Add the **Web Application Hostname** and **Web Application Port** details to point to the main server where the LAE Web Application is installed.

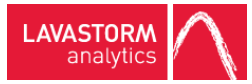

» If you opted to install TeraData support, you will next be prompted for your TeraData installation locations:

| Teradata Installation<br>Choose Installation Location | $\wedge$             |
|-------------------------------------------------------|----------------------|
| TeraData CLI Library TeraData CLI error data          | Browse @<br>Browse @ |
|                                                       |                      |
|                                                       |                      |
| Lavastorm Analytics (c) 2015                          | < Back Next > Cancel |

10. Enter the paths for your TeraData CLI Library and TeraData CLI error data and click Next.

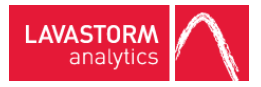

» If you opted to install Oracle support, you will be prompted for your Oracle installation location:

| Oracle Installation<br>Choose Installation Location | $\wedge$             |
|-----------------------------------------------------|----------------------|
| Oracle Home                                         | Browse 🥹             |
|                                                     |                      |
|                                                     |                      |
|                                                     |                      |
| Lavastorm Analytics (c) 2015                        |                      |
|                                                     | < Back Next > Cancel |

11. Enter the path for your Oracle Home directory and click **Next**.

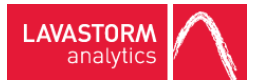

» After the optional components, if you opted to install the LAE Web Application, a **Jetty Server Information** window opens:

| Jetty Serv<br>Please ente | er Information<br>er Jetty server ports | 1                | N     |
|---------------------------|-----------------------------------------|------------------|-------|
| HTTP port<br>Stop port    | 8080<br>8089                            |                  | 0     |
| Lavastorm Ana             | alytics (c) 2015                        | < Back Next > Ca | ancel |

12. Accept the default settings, or modify them to specify a different **HTTP port** or **Stop port**.

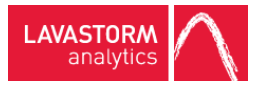

» If you opted to install the LAE Web Application, a H2 Database Information window opens:

| H2 Database Inf<br>Please enter datab | formation<br>base port |  |               | $\wedge$ |
|---------------------------------------|------------------------|--|---------------|----------|
| Database port 90                      | )92                    |  |               | 0        |
|                                       |                        |  |               |          |
|                                       |                        |  |               |          |
|                                       |                        |  |               |          |
|                                       |                        |  |               |          |
| Lavastorm Analytics (                 | (c) 2015               |  | < Back Next > | Cancel   |

13. Accept the default setting, or modify it to specify a different **Database port**.

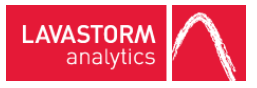

#### » An LAE Security Store Information window opens:

| LAE Security Store infom<br>Please enter the details for th      | ation<br>ne security store used by LAE | $\wedge$           |
|------------------------------------------------------------------|----------------------------------------|--------------------|
| Security Store Password:<br>Confirm Password:<br>Store Password: |                                        | 9                  |
| Lavastorm Analytics (c) 2015—                                    | <                                      | Back Next > Cancel |

#### 14. Enter a Security Store Password.

Select **Store Password** if you wish to save your security store password as an encrypted value in both the web-conf/site.prop and the conf/site.prop configuration files. For increased security, do not select **Store Password**. In this case, you will be asked to enter the security store password when the LAE Web Application is started, before you reach the login screen.

The security store safely stores encrypted values, such as the LDAP/AD import binding user password so that after performing an LDAP/AD import, the binding user can perform an LDAP/AD synchronization task without having to re-enter their password.

After installation, you can use the laeConfig command line tool to update the details as required, see the LAE Administration Guide for more information.

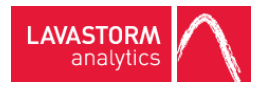

» A Select Directory for Symlinks window opens:

| Select Directory for Symlinks<br>Where should Lavastorm Analytics Engine create symlinks to the      | executables?               |
|----------------------------------------------------------------------------------------------------|----------------------------|
| Select the folder where you would like Lavastorm Analytics Engin<br>click Next.<br>© Create symlinks | e to create symlinks, then |
| Destination directory<br>/home/luser/bin                                                             | Browse                     |
| Lavastorm Analytics (c) 2015                                                                         | < Back Next > Cancel       |

15. If you would like to create symlinks, select the **Create symlinks** check box and enter the **Destination directory**. Click **Next**.

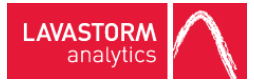

» The installer will then run. When it finishes, you will be presented with one final window:

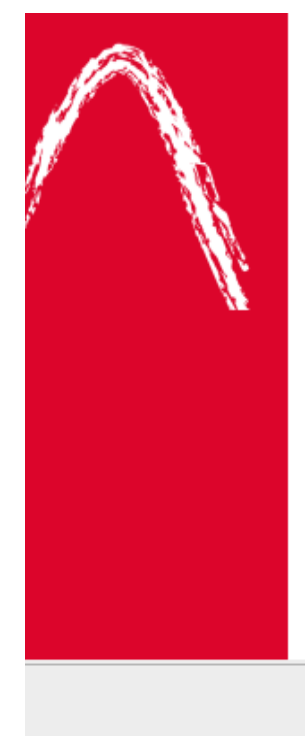

## Completing the Lavastorm Analytics Engine Setup Wizard

Setup has finished installing Lavastorm Analytics Engine on your computer. The application may be launched by executing the installed start scripts.

Click Finish to exit Setup.

Finish

16. Click **Finish** to exit Setup.

**Note:** After installation, unset the DISPLAY environment variable before running the LAE Server.

1

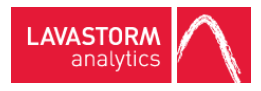

# 2.3 Java heap space

By default, the heap size is set to 25% of your RAM or 1G, whichever is smaller.

If you need to adjust the heap size, you can use the examples given in the following step as a guide:

If you are using .profile.lavastorm to run the application, export INSTALL4J\_ADD\_VM\_PARAMS=<JVM arguments>, where JVM arguments is replaced by the parameters that you wish to edit.

**EXAMPLE:** For example, to edit the maximum heap size and the maximum permanent generation size: Export INSTALL4J\_ADD\_VM\_PARAMS="-Xmx1024M -XX:MaxPermSize=512M", where 1024M and 512M are replaced with values that are appropriate for your system settings.

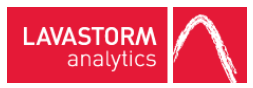

# 3. Updating Web App database from 6.x to 6.1.X

Users upgrading from a 6.0 or a 6.1 installation will need to follow some additional steps in order to migrate their existing data to 6.1.X.

## 3.1 Built-in H2 database

When you run the installer, it will detect any existing H2 databases and ask you if you want to migrate, and it will list all available installations of LAE on the server that you are installing onto, for example:

| <b>Migrate H2 Database</b><br>Migrate Database |               | $\land$                                                                                                    |
|------------------------------------------------|---------------|----------------------------------------------------------------------------------------------------|
| Please Select Installation to Migrate          | No Migrate    | <ul> <li>Image: A set of the set of the</li></ul> |
|                                                |               |                                                                                                    |
|                                                |               |                                                                                                    |
|                                                |               |                                                                                                    |
| Lavastorm Analytics (c) 2015                   | < Back Next > | Cancel                                                                                                    |

When you select one of these installations, the installer will copy the H2 database associated with that installation into the new install. Ensure that you do not have any jobs currently running.

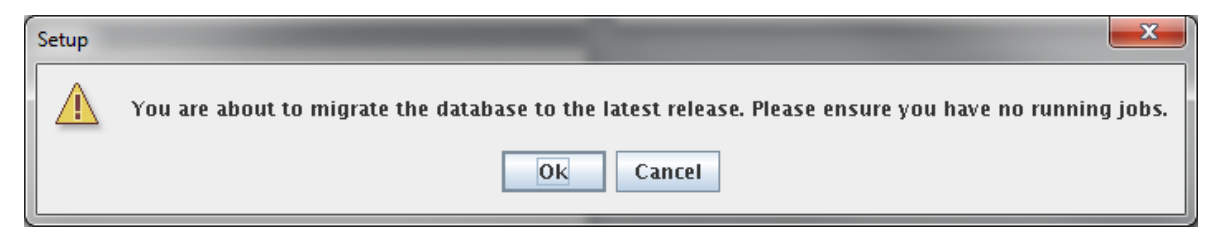

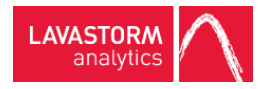

# 3.2 Non-H2 database

If using a separate non-H2 database, you will need to update that database manually. It is recommended that you back up the existing non-H2 database before proceeding.

- Locate the SQL scripts in the following directory on the server: <root installation directory>/sql/migration/<non-H2 database> Under this directory, there are two sub-directories DDL and DML.
- 2. Connect to the non-H2 database using a SQL tool such as SQL\*Plus or SQL Developer.
- 3. Execute the SQL script under the DDL sub-directory.
- 4. Execute the SQL script under the DML sub-directory.
  - » The non-H2 database has been fully updated and is ready for use.

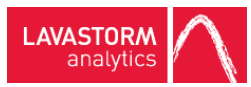

# 4. Starting the LAE Server and LAE Web Application

### LAE Web Application

To start the LAE Web Application, you must first start both the H2 database and the Jetty server.

**Caution:** The H2 database must be started before the Jetty server, and both the Jetty server and the H2 database must be started prior to starting the LAE Server.

**Note:** The default port used by the LAE Web Application is 8080 and the default port used by the database is 8089. Ensure that your administrator has configured the server so that the LAE Web Application port and database port are not blocked.

### Logging on to the LAE Web Application

- 1. You must open BRE and apply your LAE license to the LAE Web Application server before you attempt to log in to the LAE Web Application.
- The default URL for the LAE Web Application is: http://<host-name>:8080/

#### LAE Server

In order to start the server, you must be in a properly configured LAE environment. This means that you must have executed one of the LAE environment resource scripts:

• For sh or bash: source .profile.lavastorm

To invoke the LAE Server, type the following command:

**Note:** The default port used by the LAE Server is 7721. Make sure your administrator has configured the server so that the LAE Server port is not blocked.

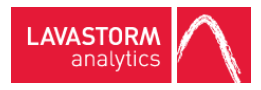

# 5. LAE Web Application

## 5.1 WebLogic 12c installation

This section describes the general procedure for installing the LAE Web application on a WebLogic 12c server running under Linux. This document does not cover the installation of WebLogic, the creation of WebLogic domains, or the administration of WebLogic servers. Please refer to the WebLogic documentation for those topics.

The LAE Web Application will be installed on a WebLogic domain server. The domain directory of this server will be referred to as *DOMAIN\_HOME* here. If you have installed WebLogic using its default, the *DOMAIN\_HOME* is found under the installation root folder at: /user\_projects/domains/mydomain.

The directory under which you have installed LAE will be referred to as *LAE\_HOME*.

### **Post-LAE** installation

1. Do not start the default LAE Jetty server. The web application included with the installation will be configured and run under WebLogic after it has been installed following the steps covered in this document.

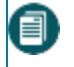

**Note:** The LAE Web Application must be deployed and running on WebLogic before the LAE Server can be started.

- 2. If you plan on using the H2 database included with the installation, start the H2 database, see <u>LAE Web</u> Application on page 30
- 3. When the LAE installation is complete, start the Lavastorm Analytics Server (see <u>LAE Server</u> on page 30) and apply the license.

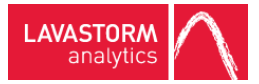

## Configure WebLogic to run LAE

- 1. Create a directory named "classpath" under DOMAIN\_HOME/config.
- 2. Copy the site.prop file found under *LAE\_HOME*/web-conf to the newly created directory, *DOMAIN\_HOME*/config/classpath
- 3. Edit the site.prop file as follows:
  - a. Configure the following LAE Server properties:
  - i. Set the ls.lae.container.serverHost property to the hostname where the LAE Server is installed.
  - ii. Set the ls.lae.container.serverPort property to the LAE Server listening port.
  - b. Set the location of the keystore: Set ls.lae.auth.trust.keyStore to DOMAIN\_HOME/config/classpath

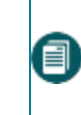

**Note:** If the LAE Server and LAE Web Application are installed on the same server, trusted host authentication is automatically configured by the installer. Leave the default value for this property.

- 4. Add the new classpath directory to the PRE\_CLASSPATH variable in the domain environment:
  - a. Edit DOMAIN\_HOME/bin/setDomainEnv.sh
  - b. Add the line "export PRE\_CLASSPATH=DOMAIN\_HOME/config/classpath" just below the line containing "export WL\_HOME".

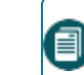

**Note:** Remember to replace *DOMAIN\_HOME* with the complete path where your domain server is installed. *DOMAIN\_HOME* is only used for documentation purposes.

- 5. Copy files log4j-1.2.17.jar, wllog4j.jar,bcprov-jdk15on-1.50.jar to DOMAIN\_ HOME/lib.
  - a. log4j-1.2.17.jar can be downloaded from https://logging.apache.org/log4j/1.2/download.html
  - b. wllog4j.jar can be found in the wlserver/server/lib directory of the WebLogic base installation, that is, MW\_HOME/wlserver/server/lib.
  - c. bcprov-jdk15on-1.50.jar can be found in LAE\_HOME/lib/java.

### Deploy LAE on WebLogic

 Start the WebLogic Server: \$ DOMAIN\_HOME/startWebLogic.sh

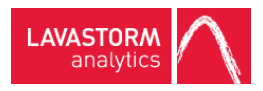

- Start the Node Manager:
   \$DOMAIN HOME/bin/startNodeManager.sh
- 3. Create a managed server where LAE will be deployed.
  - a. Log in to the WebLogic web console, http://localhost:7001/console
  - b. Create a new managed server for LAE. Please refer to the WebLogic documentation to perform this step.
- 4. Create a new Data Source:
  - a. In the admin console, expand the Services link in the Domain Structure panel and click **Data Sources**.
  - b. In the Summary of JDBC Data Sources, click the **New** button to expand the drop down menu and select **Generic Data Source**.
  - c. For the JNDI name, enter jdbc/LavaStormDataSource.
  - d. Select your database type.
  - e. Click Next and select your database driver.
  - f. Enter the JDBC parameter appropriate for your database.
  - g. In the Create a New JDBC Data Source panel, select the server created in step 3.
  - h. Click Finish.
- 5. Start the managed server created in step 3.
- 6. Deploy the Lavastorm Analytics Engine Application on the Lavastorm server:
  - a. In the **Domain Structure** panel, click **Deployments**.
  - b. In the **Summary of Deployments** panel, click the **Install** button.
  - c. If LAE was installed on a different physical machine than the one where the WebLogic server is running, copy *LAE\_HOME*/jetty/webapps/root.war from the LAE installation to a directory on the server running WebLogic that is accessible to the WebLogic server.
  - d. Navigate to the location of the root.war application and select it by clicking the radio button.
  - e. Select Install this deployment as an application and click Next.
  - f. Check the box next to the Lavastorm server and click Next.
  - g. Click Next.

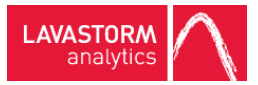

- h. Select No, I will review the configuration later on the next screen.
- i. Click Finish.
- 7. The admin console will return to the Summary of Deployments panel with status messages. If everything was installed correctly, the LAE deployment should indicate a State of Active.
- 8. The LAE application can now be accessed at <a href="http://elavastorm\_server>:elavastorm\_port>/lae">http://elavastorm\_server>:elavastorm\_port>/lae</a>.

# 5.2 Deploying LAE Web Application to Tomcat 7

Note: When starting Tomcat, ensure that the LAE server and the Jetty server are not running.

✓ You have installed LAE, accepting all defaults (including the H2 Database and Jetty Server). This allows the installer to configure the trusted hosts, see Trusted host configuration on page 37.

The location of the LAE Web Application installation is referred to below as <LAE Web Application-installationdirectory>. The location of the Tomcat installation is referred to below as <TOMCAT\_HOME>.

- Copy <LAE Web Application-installation-directory>/web-conf/site.prop to <TOMCAT\_ HOME>/lib/site.prop
- 2. Copy the database driver jar file to <TOMCAT\_HOME>/lib
- 3. Remove the ROOT directory from <TOMCAT\_HOME>/webapps
- 4. Copy <INSTALL\_DIR>/jetty/webapps/root.war to<TOMCAT\_HOME>/webapps/ROOT.war

**Note:** The LAE war file is case sensitive (ROOT.war).

- 5. Add the JNDI datasource to <TOMCAT\_HOME>/conf/context.xml
- 6. Start Tomcat.
- 7. Open a browser and navigate to the application.
  - » The application opens and displays the following message: "Cannot connect to the LAE Server".
- 8. Start the LAE Server.
- 9. Navigate to the application.
  - » The application is now running.

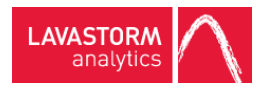

# 5.3 Configuring thread pooling

The LAE Web Application Server will need to regularly communicate with the LAE Server in order to deploy and check the status of graphs. If you intend to use a customized thread pool configuration and to use the LAE Web Application Server features, you will need to configure a pool for the LAE Web Application Server to use.

If thread pooling is in place, the LAE Web Application Server will be configured to communicate with the LAE Server and take from a pool named "automation". When configuring your thread pools you will need to construct an unlimited "automation" pool.

The example pool.config file shipped with LAE contains an example of such a pool.

## 5.4 Setting up Oracle database with LAE Web Application Server

If you wish to use an Oracle database with your LAE Web Application Server rather than H2, a few additional configuration steps are required.

- Add the following parameter to the site.prop file: ls.lae.persistence.databaseType=oracle. By default, this parameter does not exist, so the system assumes an H2 database.
- 2. Navigate to directory: < LAE Web Application-installation-directory>/jetty/resources.
- 3. Open the *lavastorm\_datasource.xml* file.
- 4. Change driverClass to: oracle.jdbc.driver.OracleDriver.
- 5. Change jdbcUrl to: jdbc:oracle:thin:@<lae-server-hostname>:<oracle-port>:<oracle-database>.
- 6. Change *User* and *Password* to the login credentials for your Oracle database.
- 7. Navigate to directory: < LAE Web Application-installation -directory>/jetty/lib/ext.
- 8. Copy your Oracle *. jar* file into the *ext* directory. It will typically be named *ojdb6.jar*.
- 9. Create tables in the database by running the following two SQL scripts:
  - tables\_oracle\_quartz.sql
  - tables\_oracle\_lavastorm.sql

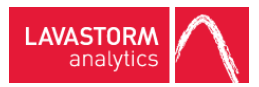

# 5.5 Enabling a custom Web Application context path

The login path that is used by the LAE Server to authenticate against the Web Application is configurable to support different context paths.

If you wish to deploy the Web Application under a context other than root:

1. Add the following property to the LAE Server conf/site.prop file located at <LAE Web Application Install Directory>/conf/site.prop:

ls.brain.webapp.context=<context path>

**EXAMPLE:** If the login path used by the LAE Server to authenticate against the Web Application is http://172.16.36.65:8081/lavastorm/, then the site.prop file should be configured as follows:

ls.brain.webapp.context=/lavastorm

2. Rename the Web Application Server root.war file to match your context path.

**EXAMPLE:** If the login path used by the LAE Server to authenticate against the Web Application is http://172.16.36.65:8081/lavastorm/, as in the example in step 1, then the root.war file should be renamed to lavastorm.war.

## 5.6 Overview of the LAE authentication process

LAE users can be either imported from an external LDAP or Active Directory (AD) system, or created manually in the web application by a user with the role of administrator. For information on how to integrate LAE with your LDAP/AD source system, see the LAE Administration Guide.

User authentication is orchestrated by the web application, regardless of whether a user logs in to LAE from BRE, or if a user logs in via the LAE Directory page of the Web Application. For LDAP/AD imported users, authentication occurs via the LDAP/AD server. For manually created users, authentication occurs locally in the Web Application. When a user logs in via BRE, their credentials are transmitted from BRE to the LAE server, which then communicates with the LAE Web Application to perform user authentication through either the configured LDAP/AD server or through the local user directory.

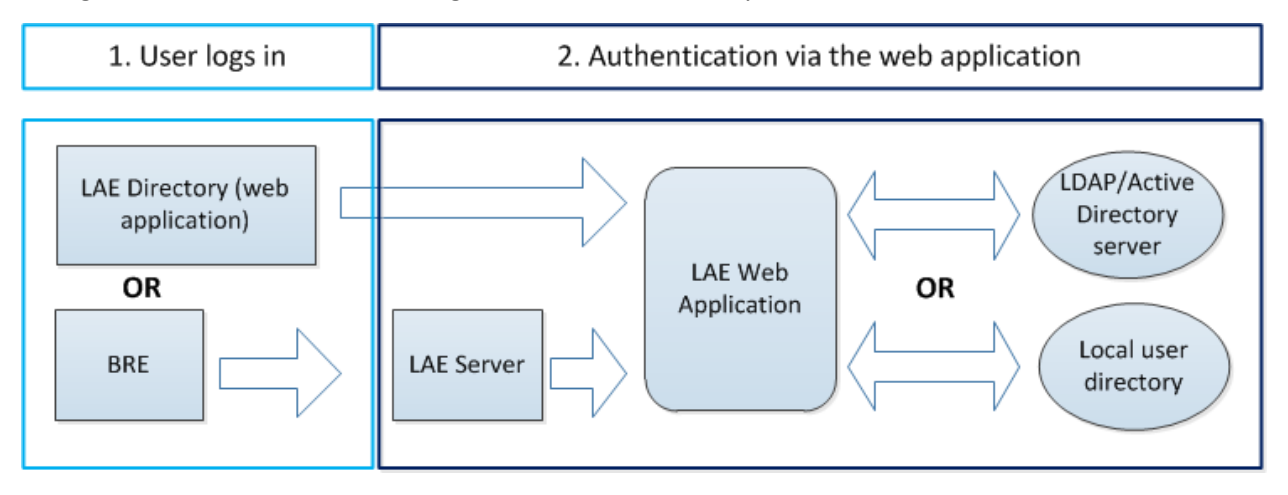

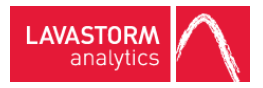

Subsequent communications between the LAE Web Application server and the LAE server(s) is authenticated using host-based authentication, see <u>Trusted host configuration</u> below.

# 5.7 Trusted host configuration

Host-based authentication works by configuring servers to trust each other. This trust is established by each server generating a public/private key pair for itself, and then sharing the public key with servers that are to be trusted. During host-based authentication, the public key is used to encrypt data in the authentication request. The server that is being authenticated against will ensure that the data was encrypted using its public key and then ensure that the host that is requesting authentication is registered as a trusted host.

### **Default installation**

During installation of the enterprise server software, you choose to either install the LAE Web Application and the LAE Server simultaneously (default) or to install only the LAE Server. If you choose to install only the LAE Server, you enter information about the location of the existing LAE Web Application server, (see <u>Installation</u>). The installer will automatically configure the system such that the LAE Server trusts the LAE Web Application and the LAE Web Application trusts the LAE Server.

In general, the installer should take care of the configuration for you. However, in the event that manual hostbased authentication is necessary, please see <u>Server farms</u> and <u>Overview of laeConfig utility</u>

### Overview of laeConfig utility

A utility in *\$LAEINSTALL/bin*, named *laeConfig*, contains functionality for configuring trusted host authentication. In order to use *laeConfig* you must be in a properly configured LAE environment. This means that you must have executed one of the LAE environment resource scripts:

• For sh or bash: source .profile.lavastorm

The laeConfig includes a built-in help system that follows the format below:

- *laeConfig help*: general help for the utility
- laeConfig help auth: help for commands specific to authentication
- *laeConfig help auth trust*: help for commands specific to trusted host authentication configuration
- *laeConfig help auth trust create*: help exists for each of the specific commands as well

Note that one important argument seen in the laeConfig help is the target. The target specifies what the command is being issued to (in this case either the LAE Server or the LAE Web Application server).

### EXAMPLE:

### laeConfig --target laeserver://192.168.1.1:8080

If you omit the target argument, it is assumed that the command is being issued to the LAE Server configured in your environment via the previously mentioned environment configuration scripts.

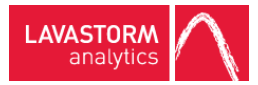

For trusted host authentication configuration, *laeConfig* will be used to issue commands to the LAE Server and/or the LAE Web Application server to establish a trust between the two. The commands executed have options for supplying credentials, which are required for both the LAE Server and the LAE Web Application server.

For the LAE Web Application server, use the credentials configured on the LAE Server. The options for supplying credentials include via the command line, through environment variables, or via prompting the user at the time the command is executed. The subsequent sections demonstrate the latter (prompting the user). For details on the other options, please review the *laeConfig* help sections.

**Note:** All of the subsequent trusted host configuration sections will assume you are logged on to the LAE Server environment, have executed the previously mentioned configuration scripts (.profile.lavastorm), and have changed directories to the \$LAEINSTALL/bin directory.

Note: All of the commands mentioned in the following sections will respond with "OK" when successful.

### Server farms

When installing LAE servers as part of a server farm, trusts must also be established between the controller LAE server, that is, the server that is installed with the LAE Web Application, and the other farm servers. This must be done manually using the laeConfig command line utility.

The installer will generate key pairs for all servers; the only additional manual step is to configure the farm LAE servers to trust the controller LAE server. The following example laeConfig command demonstrates how to configure a farm server to trust the controller server. It is assumed that the command is being run from the farm server's environment. This command requires that the LAE controller server is running. When you run the command, it will prompt you for both the target and remote username and password to configure the trust; assuming that you have followed the installation instructions, then at this point the username and password for both are the same, as all user authentication is unified against the single LAE Web Application.

### EXAMPLE:

laeConfig auth trust create laeserver://<controller server host/ip>:<controller server port>

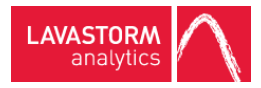

# 6. User-hosted auto-update server

Users who do not wish to receive auto-updates to their client machines from the Lavastorm Analytics download server can host the updates internally on their own web server.

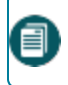

**Note:** When updating, both the LAE Server and desktop BRE client must be updated so that their versions are in sync in order to avoid connection errors.

The only prerequisite is that the user has an existing web server available from the client machines on which to locate the Lavastorm Analytics files. The Jetty server that hosts the LAE Web Application can be used for this purpose.

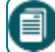

Note: Windows users must have administrator rights to install updates.

 Within the section of the web container that is available on the web, create the following directory structure: .../lae/<version>/

```
An example URL would be:
http://localhost:8080/downloads/lae/6.1.X/
```

- 2. Retrieve the updates.xml file and the .exe installer from the downloads.lavastorm.com update server.
- 3. Place the updates.xml file and the .exe installer in the .../lae/6.1.X/ directory.
- 4. When installing LAE, enter the following with the appropriate path for your web server as the Update URL: <u>http://localhost:8080/downloads/lae/6.1.X/updates.xml</u>

When placing the initial files or a subsequent installer .exe in the .../lae/6.1.X/ directory, edit the updates.xml file and make sure that the fileName and newVersion fields in each entry match the file name and version of the .exe. If you rename the .exe and don't update the .xml file, the software will not update.

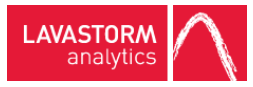

# 7. User credentials

**Note:** After installation, you are assigned the following default user credentials:

User name: admin

Password: welcome

Caution: As a first step after installation, we recommend that you change your password the first time
 that you sign in to the LAE Directory. A second step, before working with the LAE Directory, is to upload all necessary node libraries.

For more information on changing your password and uploading node libraries, please see the LAE Administration Guide.

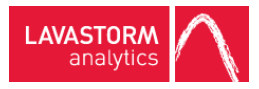

# 8. Uninstalling the LAE Server

Caution: Ensure that the administrator user's password is reset to "welcome" in order to successfully run the uninstall process. You can change your password through the LAE Directory, please see the LAE Administration Guide for more information.

- - » If the LAE Server is running, an LAE Stop Server Information window will appear:

| LAE Stop Server Information |       |               |        |
|-----------------------------|-------|---------------|--------|
| LAE Server UserName         | admin |               | 0      |
| LAE Server Password         | ****  |               | 0      |
|                             |       |               |        |
|                             |       | < Back Next > | Cancel |

2. Enter the username and password for your LAE Server credentials and click Next.

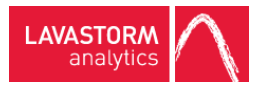

### » A Lavastorm Analytics Engine Uninstall window opens:

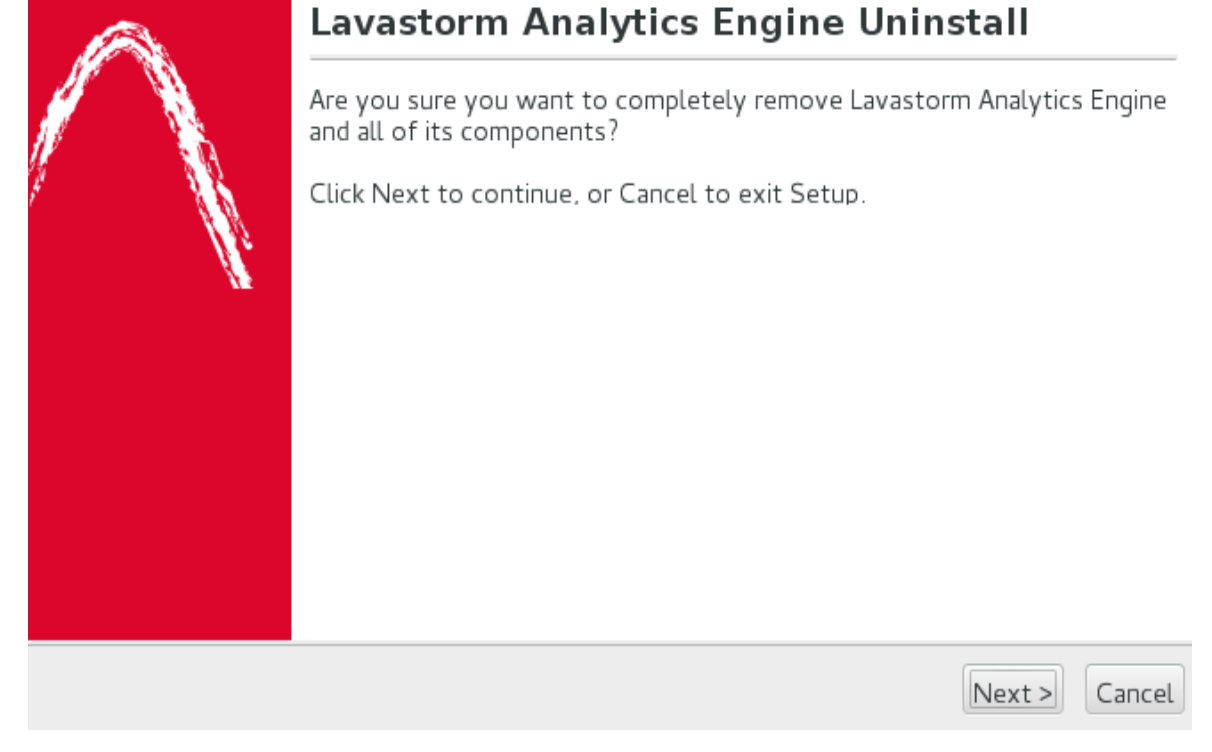

3. Click Next.

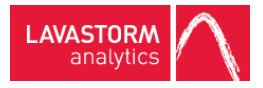

» A Clean Up window opens:

| Clean Up |                          |     |  |
|----------|--------------------------|-----|--|
|          | ☑ Delete data directory? | 0   |  |
|          | < Back Next > Can        | cel |  |

4. Check the box if you would like to delete the data directory as part of the uninstall and click **Next**.

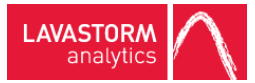

» The uninstaller will then run. When it finishes, you will be presented with one final window:

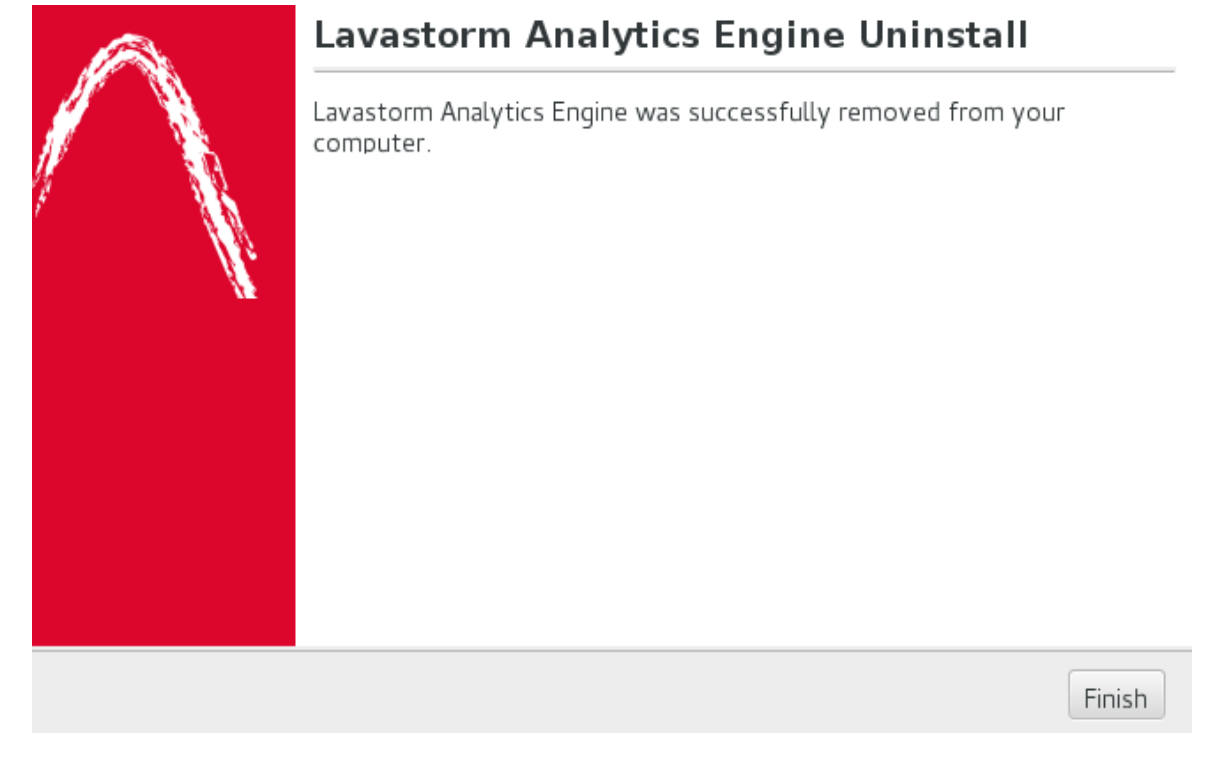

5. Click **Finish** to complete the uninstallation.

### © 2016 LAVASTORM ANALYTICS

Website: www.lavastorm.com Support Email: support@lavastorm.com

Document ID: LAE-INS-ENT-1 Date of Publication: Thursday, October 13, 2016

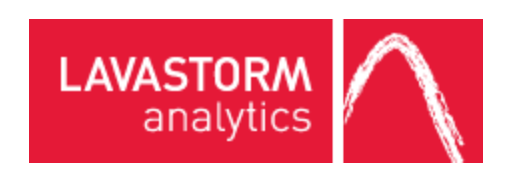